# MANUAL DE COMO USAR O STREAMYARD

Para palestrantes

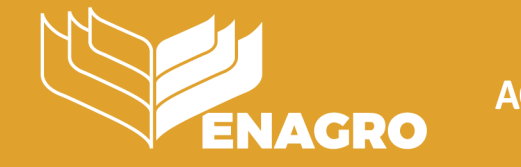

MINISTÉRIO DA I**CULTURA, PECUÁRIA** E ABASTECIMENTO

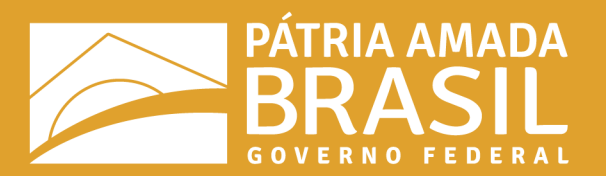

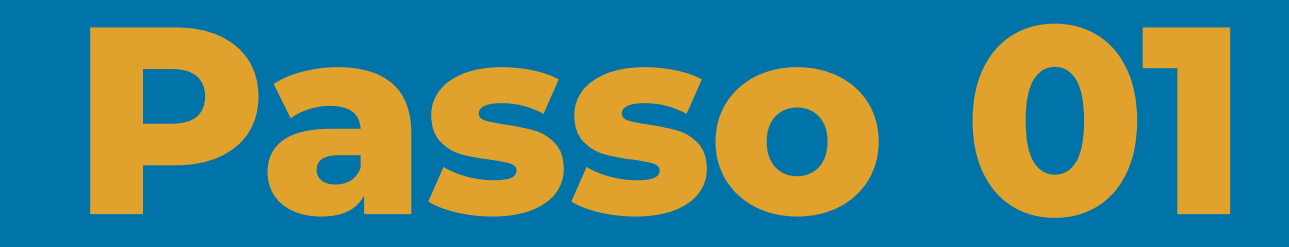

Entrando na stream

## Vamos verificar sua câmera e microfone. Let's check your camera and mic

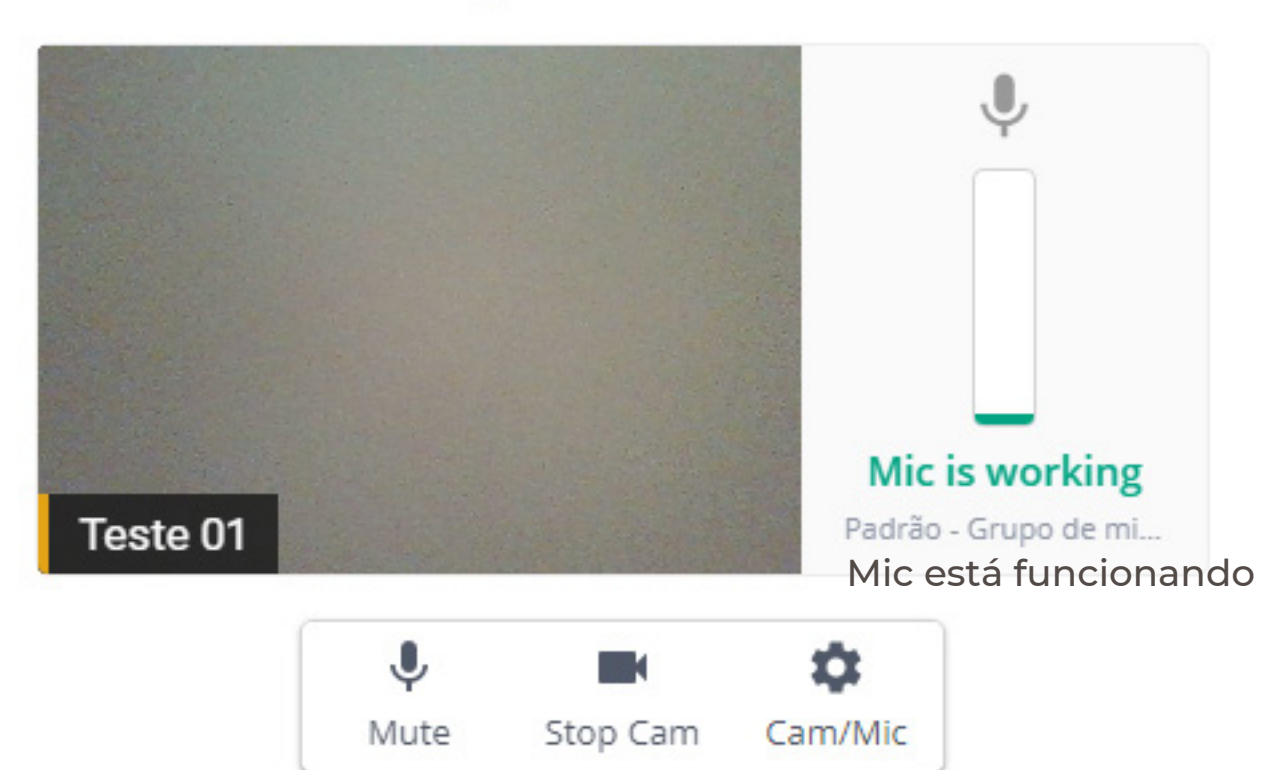

Você poderá entrar no estúdio como um convidado. O host poderá colocá-lo ao vivo a qualquer momento.

#### **Display Name**

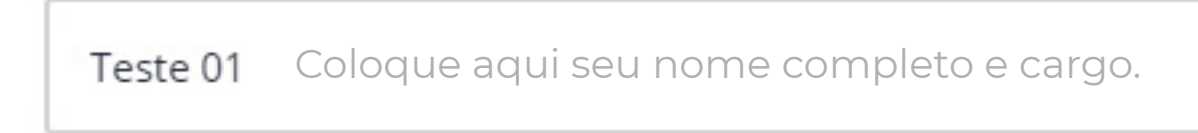

#### **Enter Broadcast Studio**

1.1 - Antes de entrar no estúdio, permita o acesso à câmera e ao microfone. Caso os dois estejam habilitados, aparecerão da forma como está na imagem a esquerda.

seu cargo.

1.3 - Após verificar que completou todos passos anteriores, somente clique no botão em azul para participar da transmissão como um convidado ou palestrante.

# Entrando na stream

1.2 - Agora é o momento de configurar o display name, para o seu nome completo e

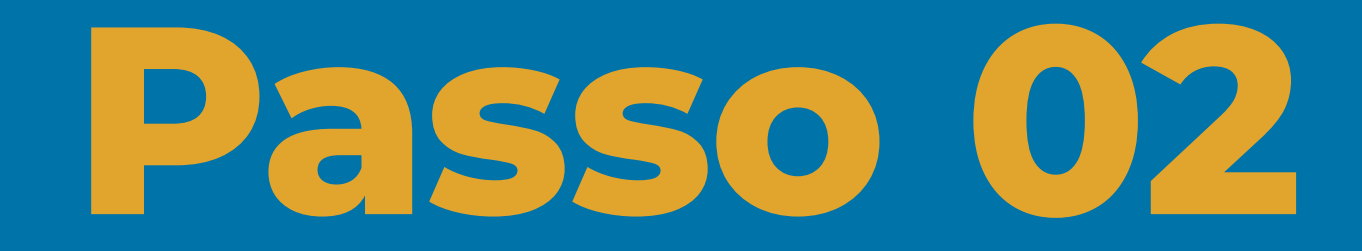

Ferramentas

BASTIDORES

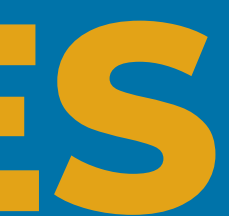

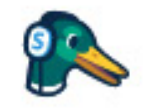

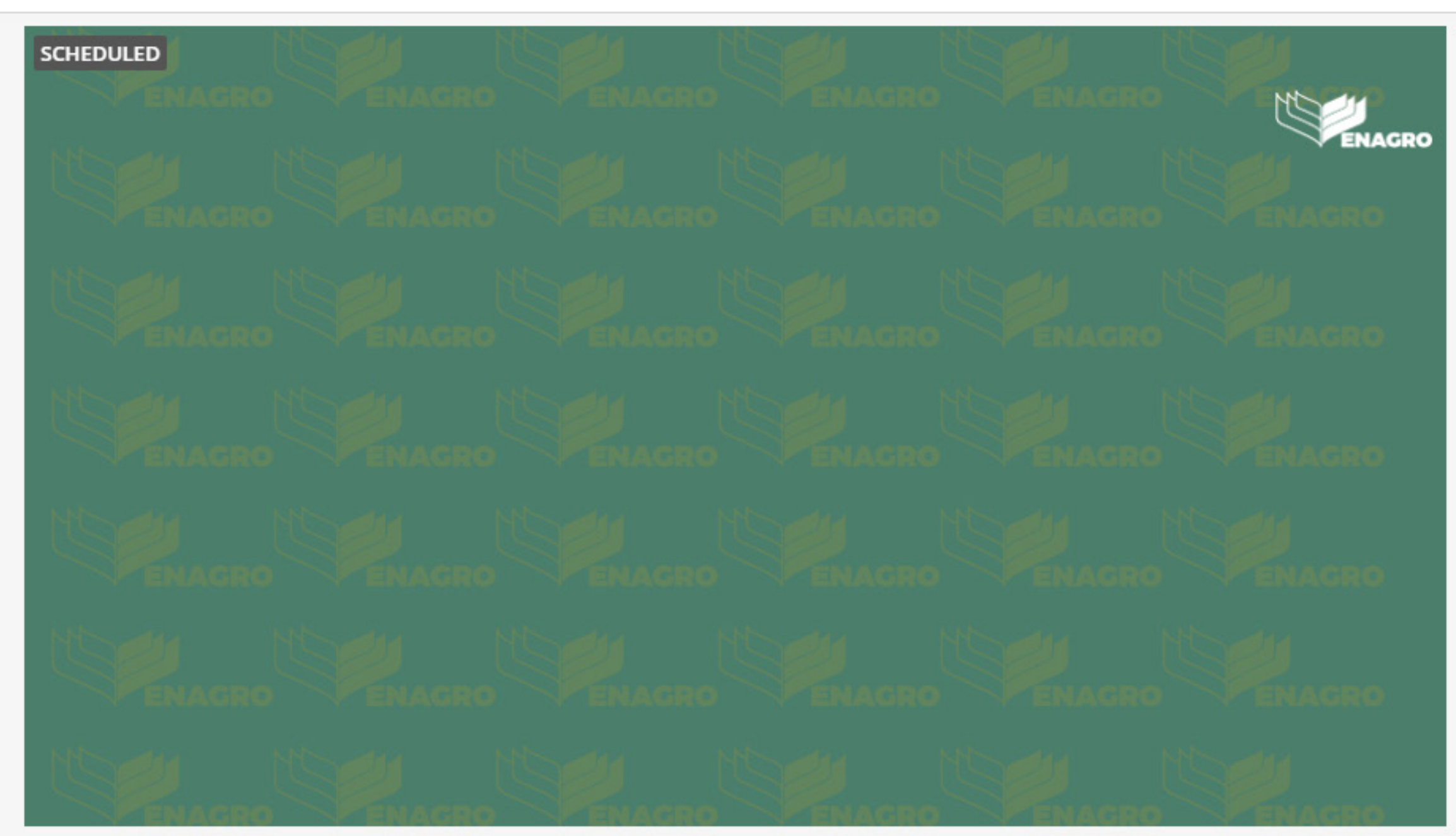

You're backstage

:

θ

La Teste 01

# Only the host can see you. The host may add you to the broadcast at any time. Be ready!

### Você está nos bastidores

Somente o host pode vê-lo. O host pode colocá-lo ao vivo a qualquer momento. Esteja preparado!

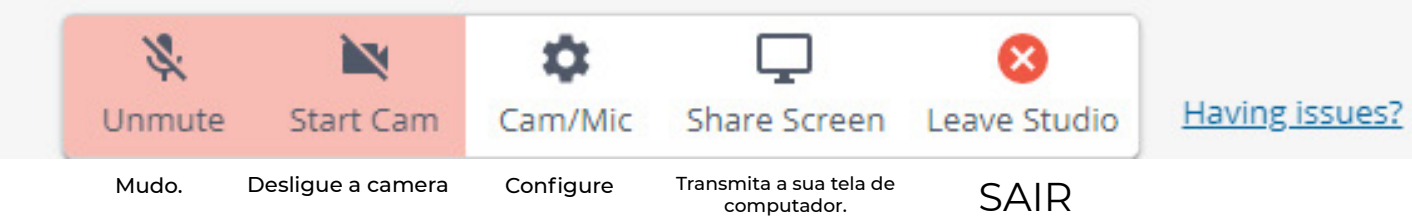

#### **Private Chat**

Chat privado: somente os palestrantes, os convidados e o host poderão interagir neste chat.

#### Comments

Chat público: todos que estiverem streaming poderão ver os comentários do canal do youtube aqui.

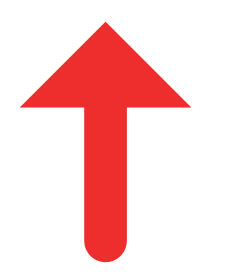

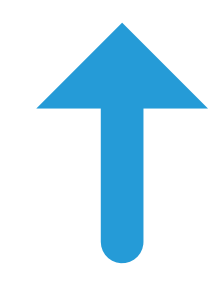

Chat with the host and other guests

Send

# Nocê está nos bastidores

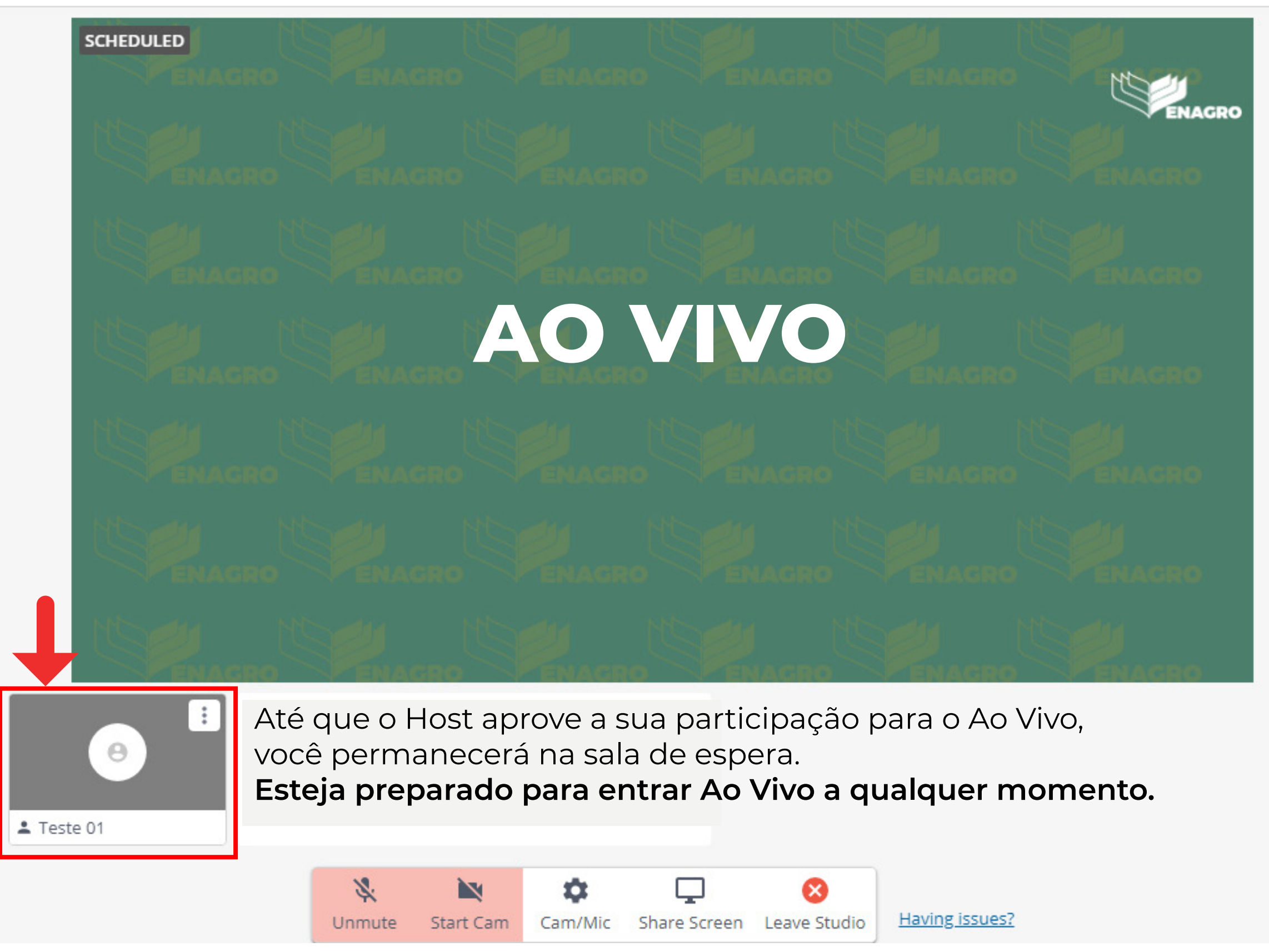

|                              | a a construction de la construction de la construction de la construction de la construction de la construction<br>De la construction de la construction de la construction de la construction de la construction de la construction |
|------------------------------|----------------------------------------------------------------------------------------------------|
| Private Chat                 | Comments                                                                                                    |
|                              |                                                                                                    |
|                              |                                                                                                    |
|                              |                                                                                                    |
|                              |                                                                                                    |
|                              |                                                                                                    |
|                              |                                                                                                    |
|                              |                                                                                                    |
|                              |                                                                                                    |
|                              |                                                                                                    |
|                              |                                                                                                    |
|                              |                                                                                                    |
|                              |                                                                                                    |
|                              |                                                                                                    |
|                              |                                                                                                    |
| Chat with the host and other | r guests                                                                                                    |
|                              | Send                                                                                                    |

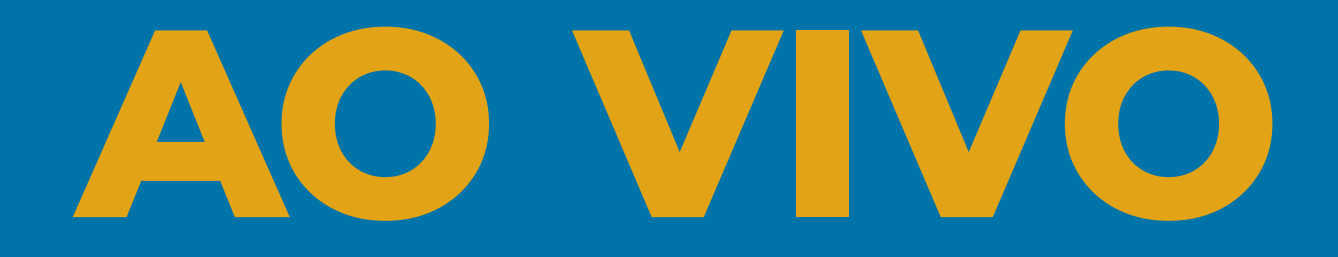

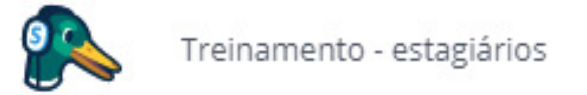

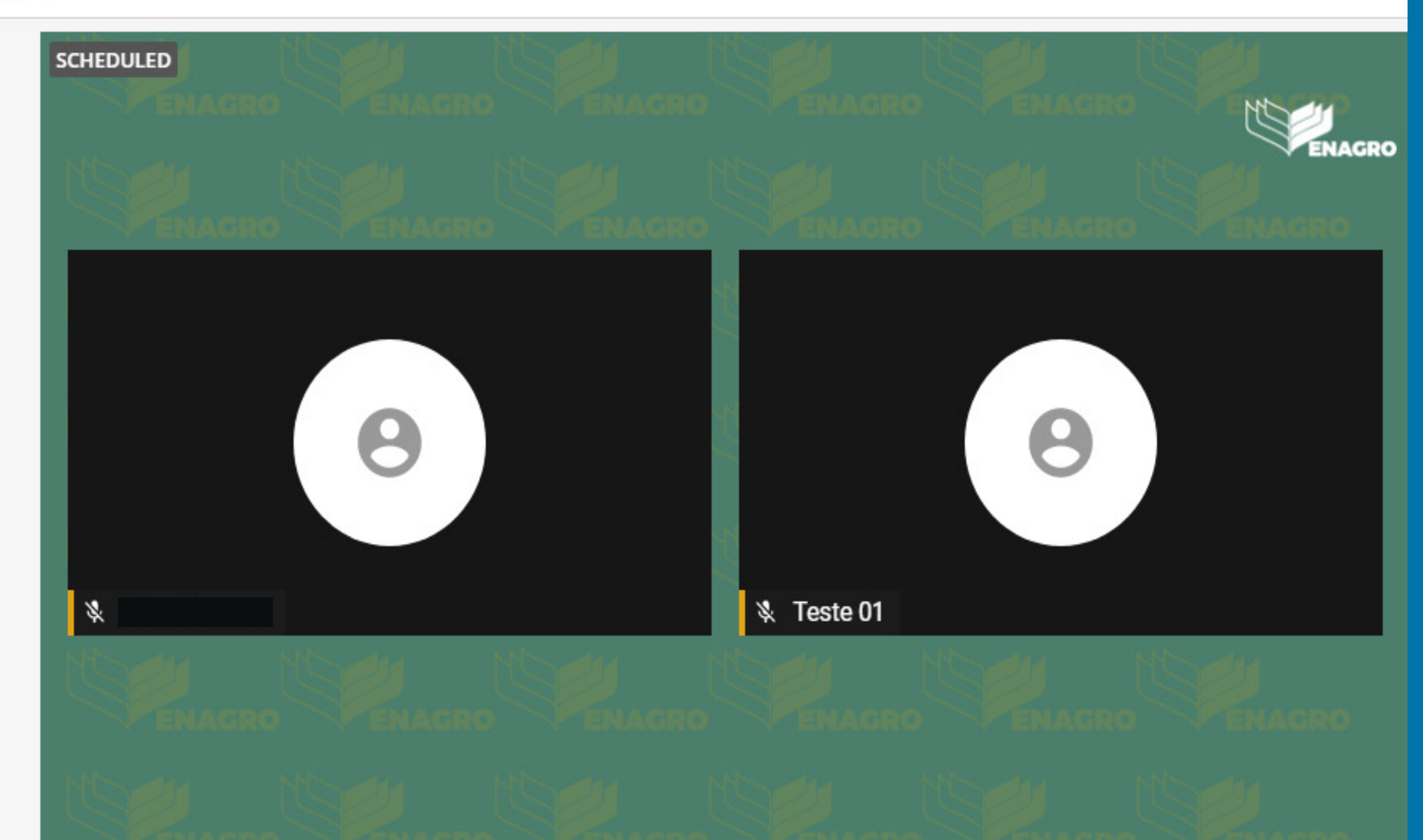

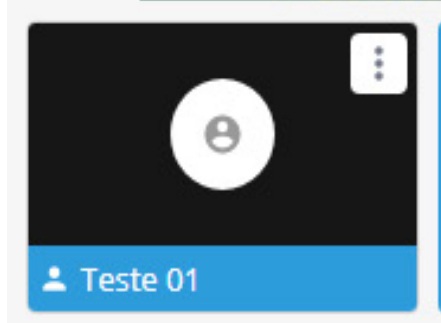

You're in the show!

Everyone can see and hear you

# Você está Ao Vivo!

Todos os espectadores podem ver e ouvir você.

# **Dicas:**

 Planeje o seu roteiro.
Treine sua participação.
Invista em sua linguagem verbal.
Enquadre a sua câmera em ambiente com luz.
Mantenha o telefone/ smartphone em modo silencioso.
Prepare-se para aparecer.
Seja simpático.
Atue com naturalidade.
Seja atencioso.
Busque falar o nome do espectador nos comentários.
Esteja focado. Ferramentas

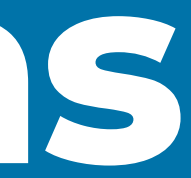

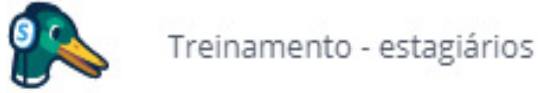

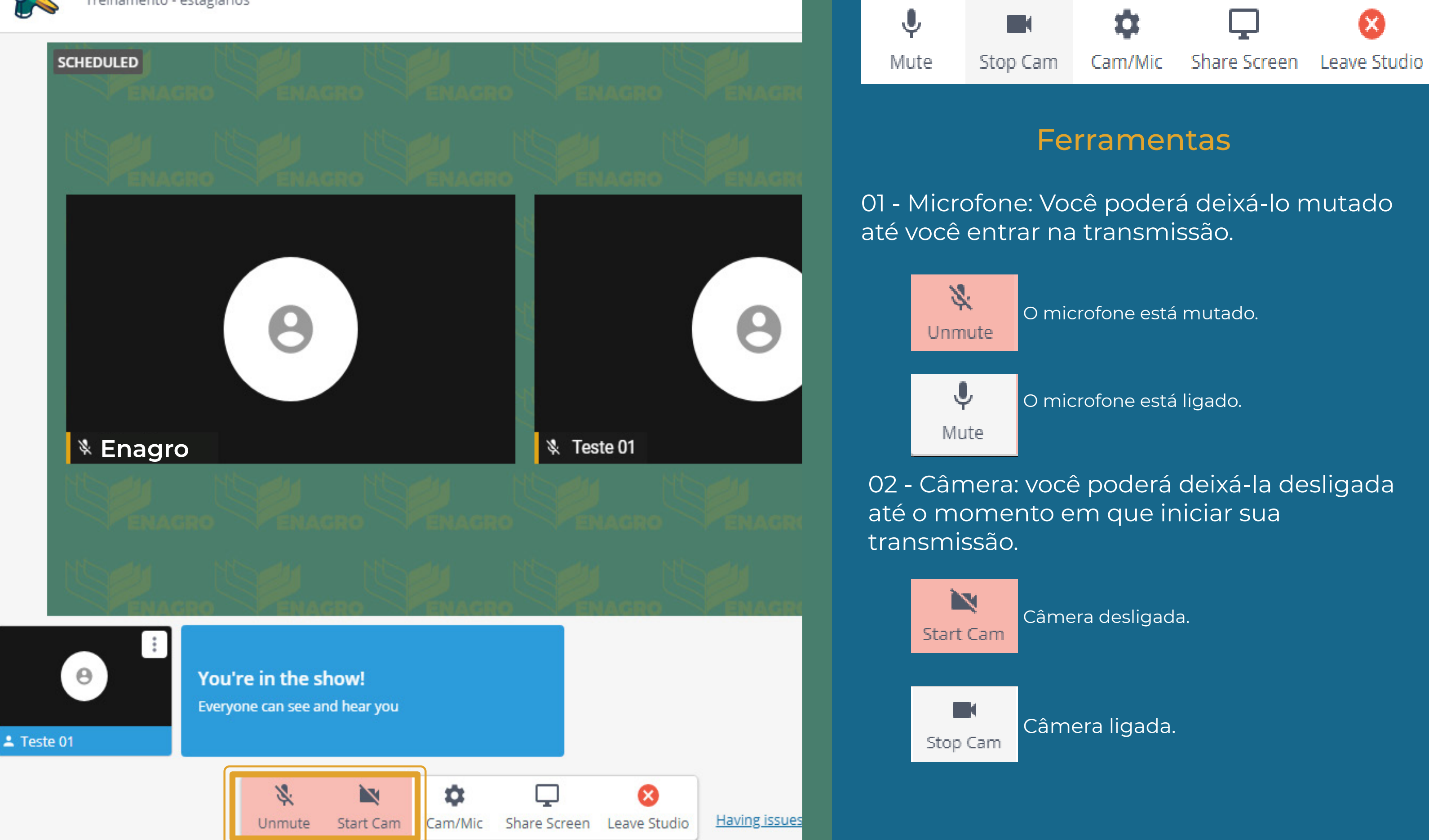

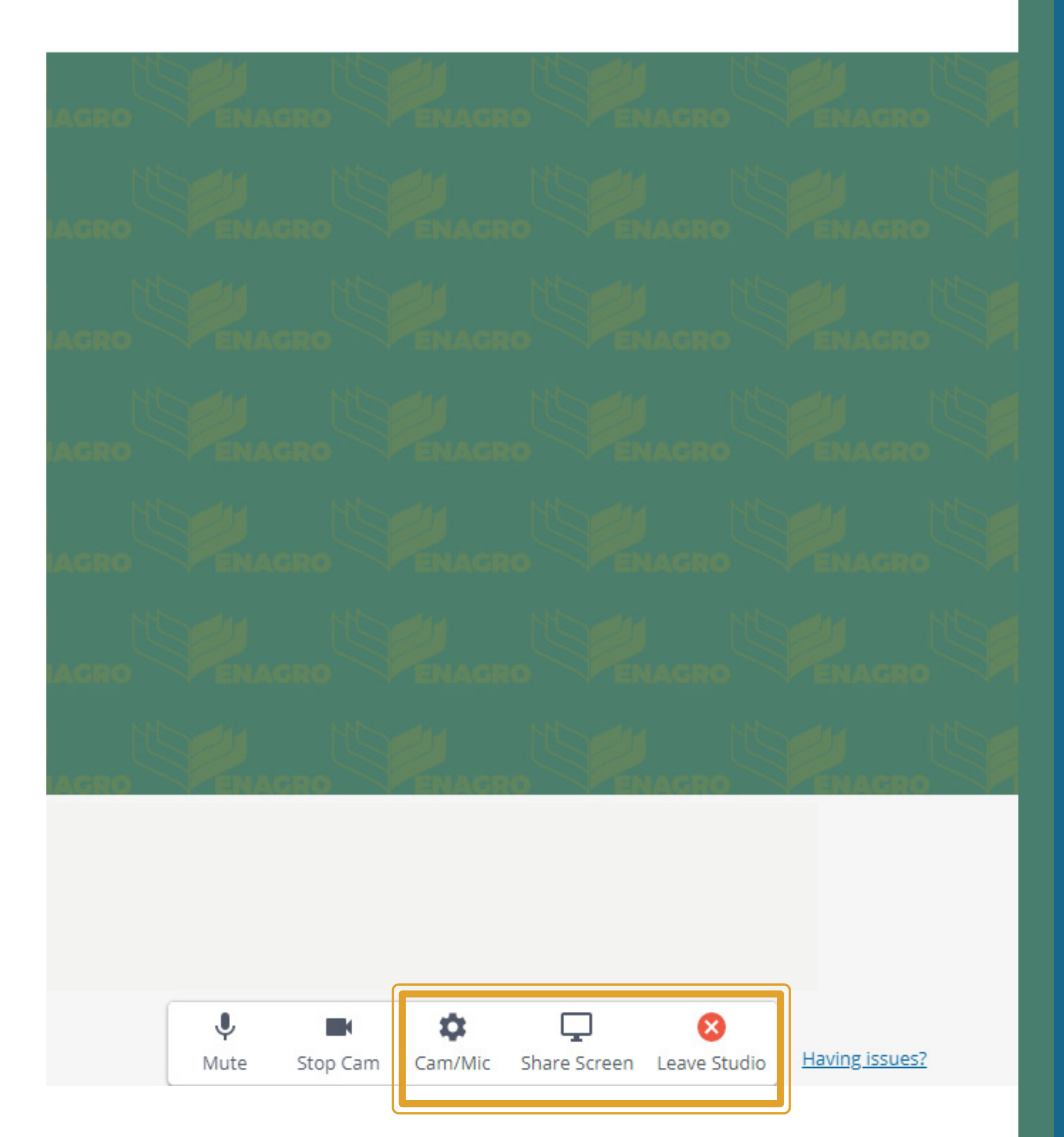

03 - Cam/Mic: através desta ferramenta você poderá configurar sua câmera ou microfone para os periféricos específicos que possui.

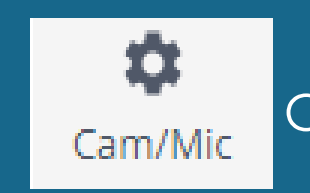

04 - Share Screen: esta opção ferramenta permite ao palestrante/convidado capturar sua tela e compartilhá-la Ao Vivo na transmissão.

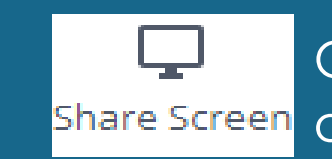

transmissão.

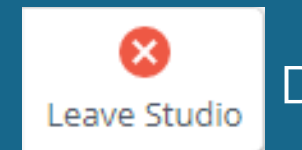

Configure sua câmera e microfone.

Compartilhe sua tela de Share Screen computador/documentos.

05 - Leave studio: clique apenas para sair da

Deixe o studio.

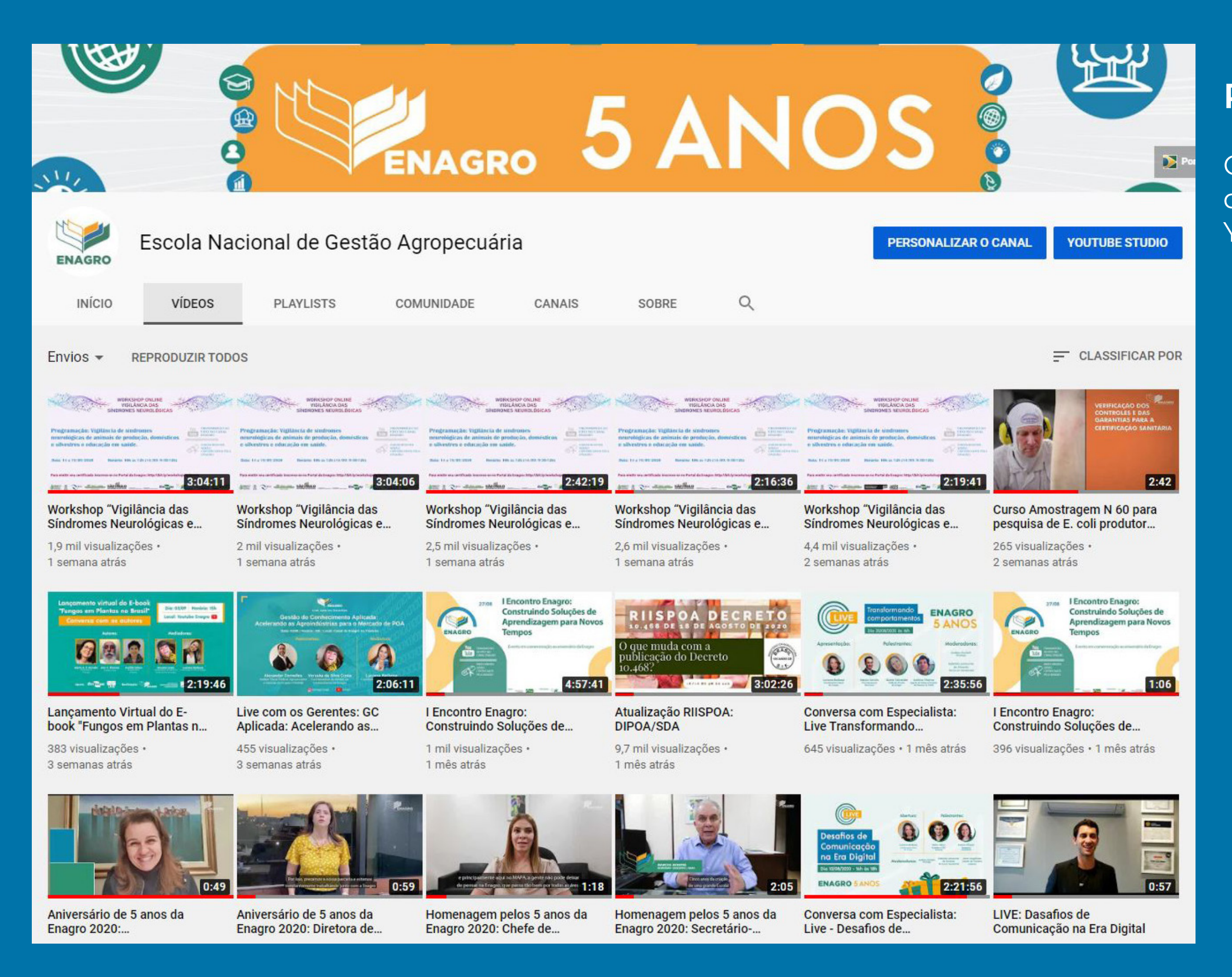

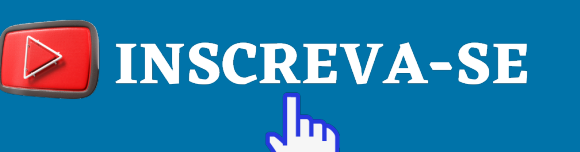

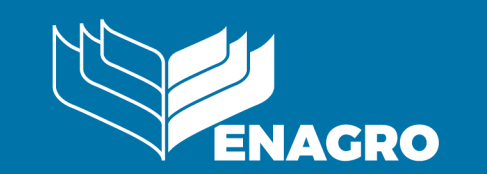

# **Pronto! Parabéns!**

O seu streaming será disponibilizado no canal do Youtube da ENAGRO.

**MINISTÉRIO DA** AGRICULTURA, PECUÁRIA **E ABASTECIMENTO** 

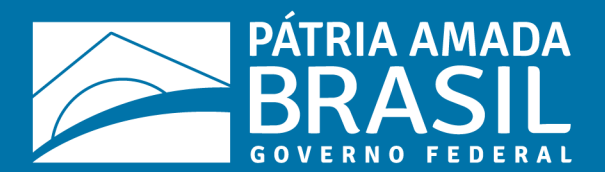